## 無線 LAN 設定方法(Free Spot 接続)

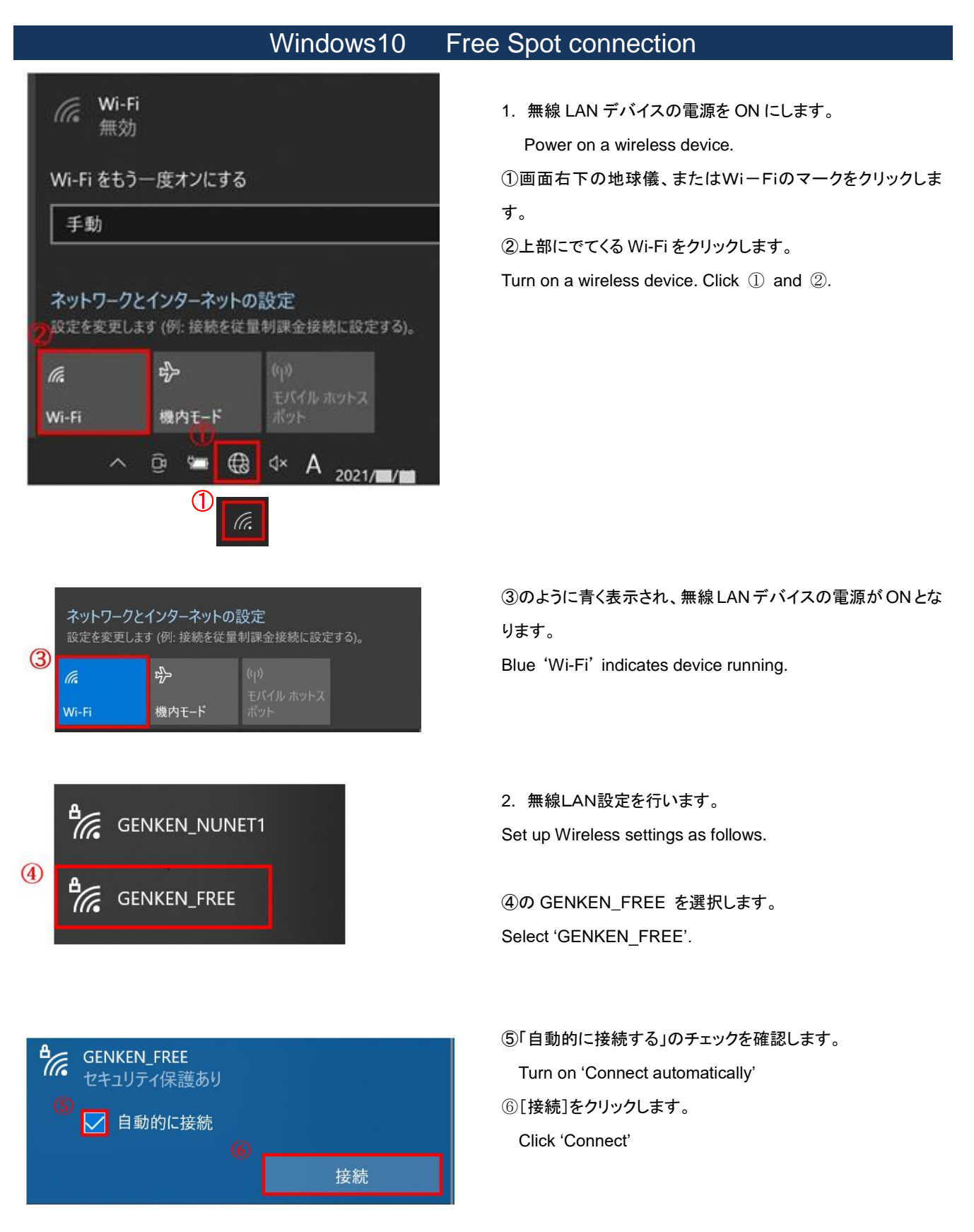

次ページへつづく Next

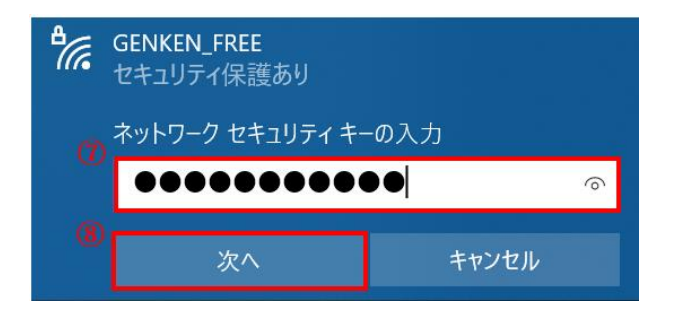

⑦ ネットワークセキュリティーキーに AtomicBomb と 入力します。

Type Security key "AtomicBomb".

⑧ 入力後、[次へ]ボタンをクリックします。Click 'Next'.

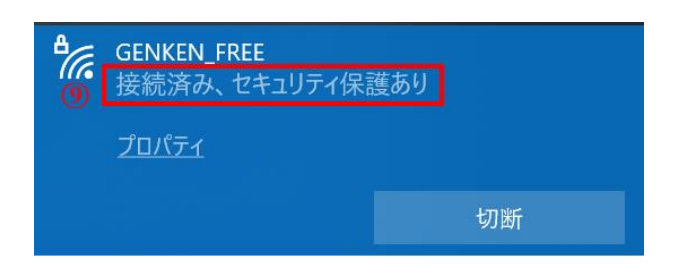

⑨接続状態になっていることを確認します。

Confirm 'Connected, Secured' status.

以上で設定は終わりです。

お問合せ 原研情報室 横田賢一・木村真貴子 (内 7127) Contact: Kenich Yokota, Yoko Nakamura Ext.7127 E-mail: gkinfo@ml.nagasaki-u.ac.jp